### 1. <u>Άνοιγμα Εφαρμογής</u>: Start→All Programs→Microsoft Office→Microsoft Excel 2010. Microsoft Excel 2010

- <u>Γενικά</u>:
  - Ένα αρχείο στο Excel ονομάζεται βιβλίο εργασίας (Workbook ή Book).
  - Ένα βιβλίο αποτελείται αρχικά από <u>3 φύλλα εργασίας</u> (Worksheets ή Spreadsheets ή Sheets).
  - Ένα φύλλο αποτελείται από: <u>στήλες</u> (Columns A, B, C κ.τ.λ.), <u>γραμμές</u> (Rows 1, 2, 3 κ.τ.λ.) και <u>κελιά</u> ή <u>κυψελίδες</u> (Cells, п.χ. A4, C7, L15 κ.τ.λ.).
- 3. Εμφάνιση / Απόκρυψη Κορδέλας (Ribbon): CTRL + F1.
- 4. Δημιουργία Νέου Κενού (Άδειου) Βιβλίου Εργασίας: File→New→Blank workbook.
- 5. <u>Αποθήκευση Αρχείου</u>: File→Save As (για να καθορίσω όνομα και θέση) ή File→Save (για να αποθηκεύσω ένα ήδη αποθηκευμένο αρχείο, με το ίδιο όνομα και στην ίδια θέση). Αντί της εντολής File→Save μπορώ εναλλακτικά να πατήσω το

κουμπί Save 🛃 ή CTRL + S.

- 6. <u>Άνοιγμα Αρχείου</u>: File→Open ή CTRL + Ο.
- 7. <u>Κλείσιμο Αρχείου</u>: File→Close ή CTRL + W.
- 8. <u>Κλείσιμο Εφαρμογής (μαζί με όλα τα ανοικτά αρχεία)</u>: File→Exit ή ALT + F,X.
- 9. <u>Χρήση της Βοήθειας</u>: F1 ή κουμπί Microsoft Excel Help Search πληκτρολογώ κάποιες λέξεις-κλειδιά σχετικά με το θέμα για το οποίο αναζητώ βοήθεια. Στην συνέχεια, στη λίστα με τα αποτελέσματα που εμφανίζεται, κάνω κλικ σε αυτό που με ενδιαφέρει.
- **10.** <u>Αντικατάσταση Περιεχομένων Κελιού</u>: Επιλέγω το κελί και πληκτρολογώ το νέο κείμενο (θα αντικαταστήσει το παλιό).
- 11. Τροποποίηση Περιεχομένων Κελιού: Διπλό κλικ στο κελί.
- 12. Διαγραφή Περιεχομένων Κελιού: Επιλέγω το κελί και πατώ το πλήκτρο Delete.
- 13. <u>Μαθηματικοί Τύποι (Formulas)</u>: Πρέπει πάντα να ξεκινούν με το χαρακτήρα <u>ίσον</u> (=), π.χ. = A1+A2.
- 14. <u>Αυτόματη Άθροιση</u>: Home→AutoSum Και ελέγχω αν τα κελιά που θα προστεθούν είναι τα σωστά (αλλιώς διορθώνω την επιλογή με το ποντίκι) και πατώ το πλήκτρο ENTER.
- 15. <u>Αυτόματη Συμπλήρωση</u>: επιλέγω το κατάλληλο κελί και σέρνω με το ποντίκι προς τα δεξιά ή προς τα κάτω τη «λαβή συμπλήρωσης», η οποία βρίσκεται στην κάτω δεξιά γωνία του κελιού:

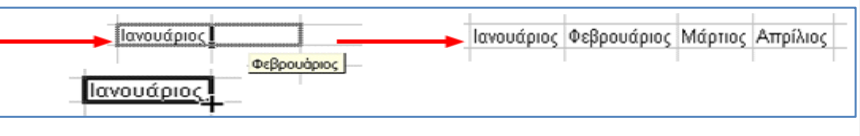

- 16. <u>Αντιγραφή Κελιών (Copy & Paste)</u>:
  - Επιλέγω τα κελιά που θέλω να αντιγράψω.
  - Δεξί κλικ→Copy ή Home→Copy ή κουμπί Copy <sup>Δ</sup> Copy</sup> ή CTRL + C.
  - Κλικ στο σημείο που θέλω να γίνει η επικόλληση.
  - Ο Δεξί κλικ→Paste ή Home→Paste ή κουμπί Paste <sup>Paste</sup> ή CTRL + V.
- 17. <u>Μετακίνηση Κελιών (Cut & Paste)</u>:
  - Επιλέγω τα κελιά που θέλω να μετακινήσω.
  - Δεξί κλικ→Cut ή Home→Cut ή κουμπί Cut
     <sup>→</sup> Cut
     <sup>→</sup> ή CTRL + X.
     <sup>→</sup>
  - Κλικ στο σημείο που θέλω να γίνει η επικόλληση.
  - ④ Δεξί κλικ→Paste ή Home→Paste ή κουμπί Paste Paste ή CTRL + V.
- 18. Σφάλματα: εάν εμφανιστούν κάποιες τιμές σφάλματος σε ένα κελί που περιέχει τύπο (π.χ. #VALUE! ή #DIV/0! ή #REF! ή #NAME?) σημαίνει ότι υπάρχει κάποιο λάθος στον τύπο, το οποίο θα πρέπει να διορθώσω είτε κάνοντας διπλό κλικ μέσα στο κελί είτε χρησιμοποιώντας τη <u>γραμμή τύπων</u> (Formula Bar) που βρίσκεται κάτω από την κορδέλα (Ribbon).

fx =(A1+A2)\*A3

Εάν εμφανιστεί η τιμή σφάλματος ##### δεν σημαίνει ότι υπάρχει κάποιο λάθος, αλλά ότι τα δεδομένα του κελιού είναι πολύ μεγάλα για να χωρέσουν στο πλάτος της στήλης (θα πρέπει να αυξήσω το πλάτος της στήλης).

- 19. Επιλογές: Για να επιλέξω...
  - ένα κελί (π.χ. το **D6**): κλικ στο κελί.
  - πολλά γειτονικά κελιά ταυτόχρονα (π.χ. τα B5:E10): κλικ και σέρνω με πατημένο το κουμπί του ποντικιού.
  - μία ολόκληρη στήλη (π.χ. την F): κλικ στο όνομα της στήλης.
  - πολλές γειτονικές στήλες ταυτόχρονα (π.χ. τις C:H): κλικ και σέρνω με πατημένο το κουμπί του ποντικιού.
  - μία γραμμή (π.χ. την 5): κλικ στο όνομα της γραμμής.
  - πολλές γειτονικές γραμμές ταυτόχρονα (π.χ. τις 4:10): κλικ και σέρνω με πατημένο το κουμπί του ποντικιού.
  - πολλά κελιά ή περιοχές κελιών ή στήλες ή γραμμές που δεν συνορεύουν μεταξύ τους (π.χ. ταυτόχρονα τις περιοχές A1:D10 και F5:F8): με πατημένο το πλήκτρο CTRL.
  - όλα τα κελιά ενός φύλλου: CTRL + A ή το τετραγωνάκι for που βρίσκεται πάνω από τη γραμμή 1 και αριστερά από τη <u>στήλη</u> A.

- 20. <u>Αναίρεση Εντολής</u>: κλικ στο κουμπί Undo 🤨 ή CTRL + Ζ.
- 21. <u>Ακύρωση Αναίρεσης Εντολής</u>: κλικ στο κουμπί Redo 😈 ή CTRL + Υ.
- 22. Ορθογραφικός Ἐλεγχος: Home→Spelling. <sup>spelling</sup> Εδώ μπορώ να:

A) Καρτέλα Number: πώς θα εμφανίζονται οι αριθμοί.

- επιλέξω τη σωστή λέξη και να τη διορθώσω κάνοντας κλικ στο κουμπί Change ή Change All ανάλογα.
- αγνοήσώ τη συγκεκριμένη λέξη κάνοντας κλικ στο κουμπί Ignore ή Ignore All ανάλογα.

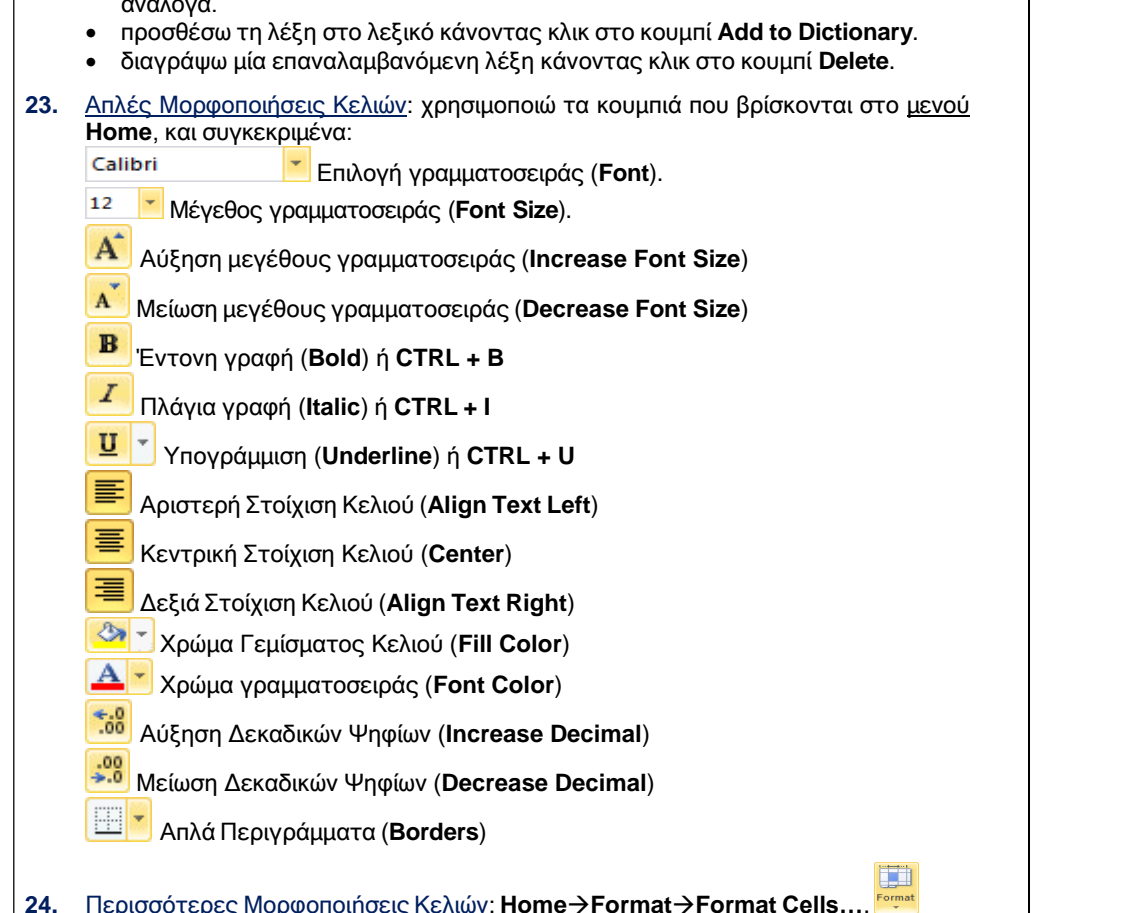

- General: γενική μορφή αριθμού (χωρίς μορφοποίηση)
- Number: καθορίζω τον αριθμό των δεκαδικών ψηφίων (Decimal Places) και αν θα υπάρχει διαχωριστικό χιλιάδων (Use 1000 Separator).
- Currency: για <u>χρηματικά ποσά</u>. Καθορίζω το σύμβολο του <u>νομίσματος</u> (Symbol) και τον αριθμό των <u>δεκαδικών ψηφίων</u> (Decimal Places).
- Date: για ημερομηνίες. Επιλέγω τον τύπο με τον οποίο θα εμφανίζεται η <u>ημερομηνία</u> (Type).
- Time: για ώρες. Επιλέγω τον τύπο με τον οποίο θα εμφανίζεται η ώρα (Type).
- Percentage: για <u>ποσοστά</u>. Επιλέγω τον αριθμό των <u>δεκαδικών ψηφίων</u> (Decimal Places).
- Fraction: για κλασματικούς αριθμούς. Επιλέγω τον αριθμό των ψηφίων. (Σημείωση: μπορώ να γράψω κατευθείαν έναν κλασματικό αριθμό μέσα σε ένα κελί, π.χ. 7 2/5. Επίσης, εάν πρόκειται για απλό κλάσμα (δηλαδή αριθμό μικρότερο από το 1, π.χ. 5/6), πρέπει να βάζω μπροστά το μηδέν και ένα κενό, π.χ. 0 5/6).
- Text: για να εμφανίζεται ο αριθμός ως κείμενο μέσα το κελί (με αριστερή στοίχιση), και επομένως να μην μπορεί να λαμβάνει μέρος σε αριθμητικούς τύπους ή συναρτήσεις. Αυτό ονομάζεται και ετικέτα (Label).
- B) Καρτέλα Alignment. στοιχίσεις και άλλες ρυθμίσεις.
  - Horizontal: <u>Οριζόντια</u> στοίχιση στο κελί.
  - Vertical: Κατακόρυφη στοίχιση στο κελί.
  - Orientation: <u>Προσανατολισμός κειμένου</u> στο κελί (επιλέγω οριζόντιο ή κατακόρυφο).
  - Degrees: <u>Περιστροφή κειμένου</u> κατά συγκεκριμένο αριθμό μοιρών (πληκτρολογώ πόσες μοίρες).
  - Wrap text: <u>Αναδίπλωση κειμένου</u> στο κελί (το κείμενο μπορεί να καταλαμβάνει πολλές γραμμές στο κελί, αλλά το πλάτος της στήλης διατηρείται σταθερό).
  - Shrink to fit: <u>Σμίκρυνση κειμένου</u> στο κελί (έτσι ώστε το πλάτος της στήλης να παραμείνει σταθερό).
  - Merge cells: Συγχώνευση κελιών (πολλά κελιά γίνονται ένα).
- Γ) Καρτέλα Font: μορφοποίηση κειμένου.
  - Underline: επιλέγω το είδος της υπογράμμισης (π.χ. διπλή υπογράμμιση)
  - Strikethrough: <u>διακριτή διαγραφή</u> του κειμένου.
  - **Superscript**: <u>εκθέτης</u> (π.χ. 30°C).
  - Subscript: <u>δείκτης</u> (π.χ. CO<sub>2</sub>).

Δ) Καρτέλα Border: για να προσθέσω περιγράμματα στα επιλεγμένα κελιά.

- πρώτα επιλέγω το <u>στυλ</u> της γραμμής (**Style**).
- μετά επιλέγω το <u>χρώμα</u> της γραμμής (Color).
- τέλος, κάνω κλικ στα κατάλληλα κουμπιά ανάλογα με το περίγραμμα που θέλω να προσθέσω στα κελιά.
- οι πιο συνηθισμένες ρυθμίσεις είναι οι: Outline (εξωτερικό περίγραμμα), Inside (εσωτερικό), None (χωρίς περίγραμμα).

- E) Καρτέλα Patterns: για να προσθέσω χρώμα γεμίσματος και μοτίβο στα επιλενμένα κελιά.
  - **Cell Shading**: χρώμα νεμίσματος (ίδιο με τον κουβά). •
  - Pattern: επιλένω μοτίβο και χρώμα μοτίβου (π.χ. κόκκινες βούλες)
- 25. Κεντοάρισμα Κειμένου σε Πολλά Κελιά: Επιλένω το κελί που περιέχει το κείμενο μαζί με τα διπλαγά του (ποέπει να είναι κενά) και κάνω Merge & Center κλικ στο κουμπί Home→Merge & Center. έτσι ώστε τα κελιά που επέλεξα να συγχωνευθούν σε ένα μόνο κελί και το κείμενο να στοιχηθεί στο κέντρο του κελιού. Αυτό συνήθως εφαρμόζεται σε επικεφαλίδες.
- 26. Αντινραφή Μορφοποίησης Κελιού σε Άλλα Κελιά: Home→Format Painter
  - Sormat Painter και το χρησιμοποιούμε ως εξής:
  - Ο Κάνω κλικ στο κελί από το οποίο θέλω να αντινράψω τη μορφοποίηση.
  - Θ Επιλένω το Home→Format Painter.
  - Θ Με το ποντίκι, επιλένω το κελί που θέλω να μορφοποιήσω.
- 27. Προβολές (Views): Αλλάζοντας την προβολή ενός Βιβλίου Εργασίας, αλλάζω τη μορφή με την οποία θα εμφανίζονται τα περιεχόμενά του στην οθόνη. Οι προβολές

βρίσκονται στο μενού **View** ή στη κάτω δεξιά γωνιά της οθόνης σας 🕮 💷 και είναι οι εξής:

- Normal (Κανονική Προβολή).
- Page Lavout (Προβολή Διάταξης Σελίδας).
- Page Break Preview (Προεπισκόπηση Αλλαγών Σελίδας): για να δω σε ποια σημεία θα αλλάζει η σελίδα αυτόματα (διακεκομμένη μπλε γραμμή) ή να καθορίσω χειροκίνητα τις δικές μου αλλαγές σελίδας (συνεχόμενη μπλε γραμμή - σέρνω με πατημένο το κουμπί του ποντικιού).
- 28. Εισαγωγή Αλλαγής Σελίδας: Επιλέγω το κελί το οποίο θέλω να ξεκινά σε νέα σελίδα

και πάω στο Page Lavout→Breaks→Insert Page Break την αλλανή σελίδας: επιλένω το ίδιο κελί και πάω στο Page Layout→Breaks→Remove Page Break.

Αλλαγή Συντελεστή Προβολής ή Μεγέθυνσης (Zoom) ενός Φύλλου Εργασίας: 29.

View→Zoom. 💴 Επιλέγω ένα από τα διαθέσιμα ποσοστά μεγέθυνσης ή πληκτρολογώ το ποσοστό που θέλω και πατώ το ENTER. (Σημείωση: Η αλλαγή του Zoom ΔΕΝ επηρεάζει το μένεθος του κειμένου στην εκτύπωση!)

- 30. Σχόλια (Comments):
  - Εισαγωγή σχολίου σε ένα κελί: δεξί κλικ στο κελί→Insert Comment.
  - Επεξεργασία σχολίου: δεξί κλικ στο κελί που περιέχει το σχόλιο→Edit Comment
  - Διαγραφή σχολίου: δεξί κλικ στο κελί που περιέχει το σχόλιο → Delete Comment.

- 31. Εισαγωγή Νέας Γραμμής: Επιλέγω τη γραμμή που βρίσκεται κάτω από το σημείο που θέλω να εισαχθεί η νέα νραμμή. Home→Insert→Insert Sheet Rows (οι νέες νραμμές εισάνονται πάνω από τις επιλεγμένες).
- 32. Εισαγωγή Νέας Στήλης: Επιλέγω τη στήλη που βρίσκεται στα δεξιά από το σημείο που θέλω να εισαχθεί η νέα στήλη. Home→Insert→Insert Sheet Columns (οι νέες στήλες εισάνονται στα αριστερά από τις επιλενμένες).
- Εισαγωγή Νέου Κελιού: Επιλέγω το κελί που βρίσκεται στα δεξιά ή από κάτω από 33. το σημείο που θέλω να εισαχθεί το νέο κελί. Home→Insert→Insert Cells και επιλένω Shift Cells Right (μετατόπιση κελιών στα δεξιά) ή Shift Cells Down (μετατόπιση κελιών κάτω) ανάλονα.
- 34. Διανοαφή Στήλης ή Γραμμής ή Κελιού: Επιλένω ολόκληση τη στήλη ή ολόκληση τη νραμμή ή το κελί που θέλω να διανράψω. δεξί κλικ→Delete. Στην περίπτωση διανοαφής κελιού, επιλένω δεξί κλικ→Delete→Shift Cells Left (μετατόπιση κελιών στα αριστερά) ή δεξί κλικ→Delete→Shift Cells Up (μετατόπιση κελιών επάνω) ανάλονα.
- 35. Ρύθμιση Πλάτους Στήλης: με το ποντίκι, σέρνοντας τη λαβή που βρίσκεται στα δεξιά του ονόματος της στήλης ή πάω στο Home→Format→Column Width. ++ F D.
- 36. Αυτόματη Προσαρμονή Πλάτους Στήλης στα Περιεχόμενά της: με το ποντίκι. κάνοντας διπλό κλικ στη λαβή που βρίσκεται στα δεξιά του ονόματος της στήλης ή πάω στο Home→Format→AutoFit Column Width.
- 4 5<sup>‡</sup> 37. Ρύθμιση Ύψους Γραμμής: με το ποντίκι, σέρνοντας τη λαβή που βρίσκεται κάτω από το όνομα της γραμμής ή πάω στο Home->Format->Row Heiaht.
- 38. Αυτόματη Προσαρμογή Ύψους Γραμμής στα Περιεχόμενά της: με το ποντίκι. κάνοντας διπλό κλικ στη λαβή που βρίσκεται κάτω από το όνομα της γραμμής ή πάω στο Home→Format→AutoFit Row Height.
- Απόκρυψη Γραμμών ή Στηλών: τις επιλένω ανάλονα και δεξί κλικ->Hide. 39.
- Επανεμφάνιση Κρυμμένων Στηλών ή Γραμμών: επιλέγω τις γειτονικές έτσι ώστε η 40. κουμμένη γραμμή ή στήλη να βρίσκεται ανάμεσα σε αυτές που επέλεξα. δεξί κλικ**→Unhide**.
- 41. Σταθεροποίηση (Πάγωμα) Στηλών και Γραμμών: Επιλέγω το κατάλληλο κελί,

View→Freeze Panes→Freeze Panes, Θα σταθεροποιηθούν οι νραμμές που βρίσκονται πάνω και οι στήλες που βρίσκονται στα αριστερά του επιλενμένου κελιού. (Για παράδειγμα, για να σταθεροποιήσω μόνο την πρώτη στήλη θα πρέπει πρώτα να επιλέξω το κελί **Β1**, ενώ για να σταθεροποιήσω μόνο την πρώτη γραμμή θα πρέπει πρώτα να επιλέξω το κελί Α2.) Η αποσταθεροποίηση γίνεται επιλένοντας οποιοδήποτε κελί και View→Freeze Panes→Unfreeze Panes.

- 42. <u>Προεπισκόπηση Εκτύπωσης</u>: File→Print. Από αυτή την οθόνη μπορώ να δω τις επόμενες και τις προηγούμενες σελίδες (κουμπιά <u>Next</u> και <u>Previous</u>), να κλείσω την προεπισκόπηση εκτύπωσης (κουμπί <u>Close</u>) ή να μεταφερθώ κατευθείαν στα παράθυρα <u>Print</u> και <u>Page Setup</u> πατώντας στα αντίστοιχα κουμπιά.
- 43. Εκτύπωση: File→Print ή CTRL + P (για να επιλέξω τις ρυθμίσεις εκτύπωσης).
  - Στο Print Range επιλέγω All για να εκτυπωθούν όλες οι σελίδες του φύλλου ή καθορίζω στο Pages From...Το... ποιες σελίδες να εκτυπωθούν.
  - Στο Print What επιλέγω Active Sheets για να εκτυπωθεί μόνο το ενεργό φύλλο (συνήθως αυτό αφήνω επιλεγμένο) ή Entire Workbook για να εκτυπωθούν όλα τα φύλλα του βιβλίου ή Selection για να εκτυπωθούν μόνο τα επιλεγμένα κελιά (τα οποία θα πρέπει να έχω επιλέξει από πριν).
  - Στο Number of Copies καθορίζω σε πόσα αντίγραφα θα γίνει η εκτύπωση.
  - Ενεργοποιώ την επιλογή Print to File αν θέλω η εκτύπωση να γίνει σε αρχείο εκτύπωσης και όχι στον εκτυπωτή (στη συνέχεια θα πρέπει να καθορίσω το όνομα του αρχείου εκτύπωσης).
- 44. Δημιουργία Γραφήματος (Chart): επιλέγω τα κατάλληλα κελιά και κάνω κλικ στο Insert→ και ένα από τα πιο κάτω κουμπιά για να δημιουργηθεί το ανάλογο γράφημα / διάγραμμα / γραφική παράσταση.

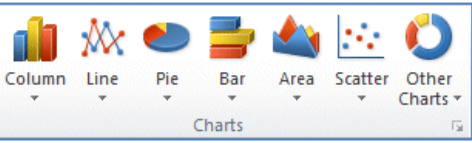

- **45.** <u>Τροποποίηση Γραφήματος</u>: κάνω κλικ στο γράφημα έτσι ώστε να εμφανιστεί το <u>μενού</u> **Chart Tools** για να κάνω ότι αλλαγές θέλω.
- 46. Σχετικές και Απόλυτες Αναφορές Κελιών:
  - <u>Σχετική Αναφορά σε Κελί</u>: π.χ. B2. Έστω ότι σε ένα κελί γράφω τον τύπο =A2\*B2. Εάν αντιγράψω αυτόν τον τύπο στα από κάτω κελιά, οι αναφορές στα κελιά A2 και B2 θα <u>αλλάξουν</u>, και ο τύπος θα αναφέρεται τώρα στα κελιά που βρίσκονται κάτω από τα A2 και B2, δηλαδή θα γίνει διαδοχικά: =A3\*B3, =A4\*B4, =A5\*B5 κ.τ.λ.
  - <u>Απόλυτη Αναφορά σε Κελί</u> (Absolute Reference): με το σύμβολο του <u>δολαρίου</u>, n.χ. \$B\$2. Έστω ότι σε ένα κελί γράφω τον τύπο =A2\*\$B\$2. Εάν αντιγράψω αυτόν τον τύπο στα από κάτω κελιά, η αναφορά στο <u>κελί</u> A2 θα αλλάξει (θα γίνει A3, A4, A5 κ.τ.λ.), ενώ η αναφορά στο <u>κελί</u> B2 θα παραμείνει <u>σταθερή</u> (πάντα B2). Δηλαδή, και ο τύπος θα γίνει διαδοχικά: =A3\*B2, =A4\*B2, =A5\*B2 κλπ. Τα δολάρια μπορούν να εισαχθούν και πατώντας το <u>πλήκτρο</u> F4. (<u>Σημείωση</u>: Η απόλυτη αναφορά σε ένα κελί δεν έχει νόημα όταν δεν σκοπεύω να αντιγράψω τον τύπο σε άλλα κελιά.)
  - <u>Μικτή Αναφορά σε Κελί</u>: όταν χρησιμοποιώ απόλυτη αναφορά μόνο στη στήλη (και όχι στη γραμμή, π.χ. **\$B2**) ή μόνο στη γραμμή (και όχι στη στήλη, π.χ. **B\$2**).

#### **47.** Συναρτήσεις (Functions):

- <u>SUM</u>: υπολογίζει το άθροισμα των κελιών που δίνονται ως ορίσματα, π.χ. =SUM(A1:A10)
- <u>AVERAGE</u>: υπολογίζει τον μέσο όρο των κελιών που δίνονται ως ορίσματα, π.χ. =AVERAGE(B1:E8)
- <u>ΜΙΝ</u>: υπολογίζει την ελάχιστη τιμή των κελιών που δίνονται ως ορίσματα, π.χ.
   =MIN(C5:C10)
- <u>ΜΑΧ</u>: υπολογίζει τη μέγιστη τιμή των κελιών που δίνονται ως ορίσματα, π.χ.
   =MAX(D1:D15)
- <u>COUNT</u>: μετρά πόσα από τα κελιά που δίνονται ως ορίσματα περιέχουν αριθμούς (όχι κενά ή κείμενο), π.χ. =COUNT(A1:E15)
- <u>COUNTA</u>: μετρά πόσα από τα κελιά που δίνονται ως ορίσματα περιέχουν δεν είναι κενά, π.χ. =COUNTA(B2:D20)
- <u>IF</u>: ελέγχει εάν ισχύει μία συνθήκη, και εάν ισχύει επιστρέφει μία τιμή (ή κείμενο), εάν δεν ισχύει επιστρέφει μία άλλη τιμή (ή κείμενο). <u>Σύνταξη</u>:
   =IF(συνθήκη; τιμή εάν TRUE; τιμή εάν FALSE). <u>Παράδειγμα</u>: =IF(B5>=10; "Επιτυχία"; "Αποτυχία") θα ελέγξει εάν το κελί B5 περιέχει τιμή μεγαλύτερη ή ίση του 10, και εάν ισχύει αυτό θα εμφανίσει τη λέξη "Επιτυχία", διαφορετικά (δηλαδή εάν η τιμή του B5 είναι μικρότερη του 10) θα εμφανίσει τη λέξη "Αποτυχία". Τα εισαγωγικά δεν είναι απαραίτητα όταν θέλουμε να εμφανίζεται αριθμός και όχι κείμενο.)
- 48. Διαχείριση Φύλλων Εργασίας: Τα φύλλα εργασίας εμφανίζονται στο κάτω μέρος της οθόνης. Sheet1 Sheet2 Sheet3
  - Επιλογή Φύλλου: κλικ στο όνομά του.
  - <u>Μετονομασία Φύλλου</u>: δεξί κλικ→Rename.
  - Διαγραφή Φύλλου: δεξί κλικ→Delete.
  - Εισαγωγή Νέου Φύλλου: δεξί κλικ→Insert→OK. Το νέο φύλλο θα εισαχθεί στα αριστερά του επιλεγμένου φύλλου.
  - <u>Μετακίνηση Φύλλου</u>: σέρνω με πατημένο το αριστερό κουμπί του ποντικιού.
  - <u>Αντιγραφή Φύλλου</u>: σέρνω κρατώντας ταυτόχρονα πατημένο και το πλήκτρο CTRL.
  - <u>Ομαδοποίηση Φύλλων</u>: επιλέγω τα φύλλα που θέλω να ομαδοποιήσω κρατώντας πατημένο το πλήκτρο CTRL. Οτιδήποτε πληκτρολογήσω, θα εισαχθεί σε όλα τα ομαδοποιημένα φύλλα ταυτόχρονα.
  - Κατάργηση Ομαδοποίησης Φύλλων: δεξί κλικ→Ungroup Sheets.
  - Κάθε φύλλο εργασίας περιέχει 16384 στήλες. Για τον προσδιορισμό των στηλών χρησιμοποιούνται οι λατινικοί χαρακτήρες (A, B, C ..., AA, AB, AC ...). Τα γράμματα με τα οποία προσδιορίζονται οι στήλες ονομάζονται επικεφαλίδες στηλών.
  - Οι γραμμές ενός φύλλου εργασίας προσδιορίζονται από τον αύξοντα αριθμό τους (1, 2, 3 ...). Οι επικεφαλίδες των γραμμών βρίσκονται στην πρώτη κατακόρυφη στήλη, στην αριστερή πλευρά του παραθύρου του βιβλίου εργασίας. Κάθε φύλλο εργασίας περιέχει 1048576 γραμμές.

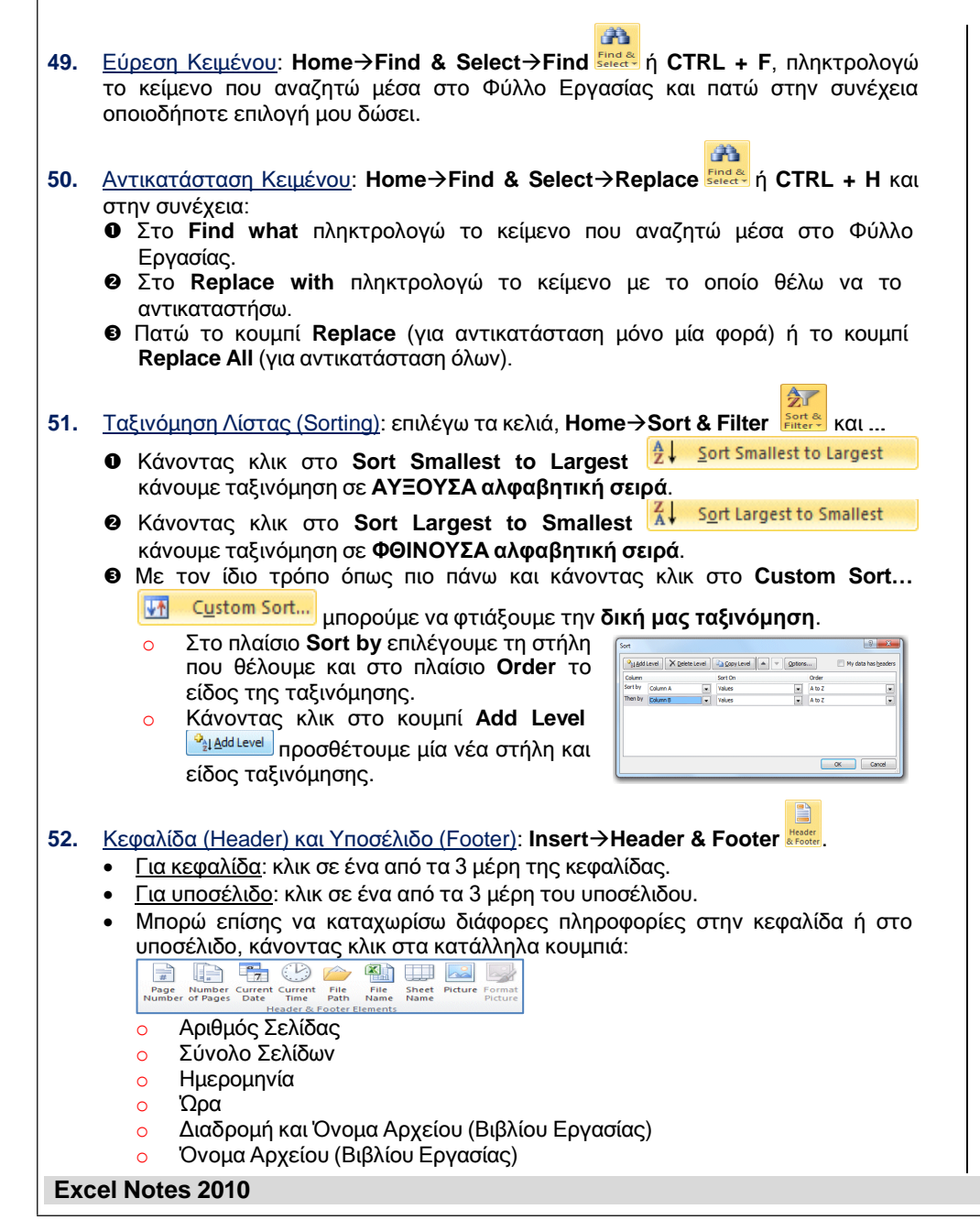

- Όνομα Ενεργού Φύλλου Εργασίας
- ο Εικόνα
- ο Μορφοποίηση Εικόνας
- 53. Διαμόρφωση Σελίδας: Page Layout → και κάνω κλικ στο...

#### A) Kouμπí Orientation:

- Επιλέγω τον προσανατολισμό της σελίδας:
  - ο Κατακόρυφος Portrait.
  - ο <u>Οριζόντιος</u> Landscape.

#### B) <u>Κουμπί Size</u>:

Αλλάζω το μέγεθος του χαρτιού.

### **Γ**) <u>Kouμπí Margins</u>:

- Εδώ μπορώ να αλλάξω τα <u>περιθώρια</u> της σελίδας (Top, Left, Right, Bottom).
- Μπορώ επίσης να πάω στο Custom Margins... και να στοιχίσω τα περιεχόμενα του φύλλου εργασίας στο κέντρο της σελίδας <u>οριζόντια</u> (κλικ στο Horizontal) ή / και <u>κατακόρυφα</u> (κλικ στο Vertically).

#### **Δ)** <u>Κουμπί **Print Area**</u>:

Εδώ επιλέγω τα κελιά και ορίζω την επιθυμητή περιοχή εκτύπωσης.

#### E) Kouμπí Print Titles:

- Στην περιοχή Print επιλέγω αν θέλω να εκτυπωθούν οι <u>γραμμές</u> <u>πλέγματος</u> του φύλλου (κλικ στο Gridlines).
- Στην περιοχή Print επίσης, επιλέγω αν θέλω να εκτυπωθούν οι <u>επικεφαλίδες των γραμμών και των στηλών</u> (κλικ στο Row and column headings).
- Στην περιοχή Print titles επιλέγω αν θέλω να επαναλαμβάνονται ως επικεφαλίδες κάποιες γραμμές ή κάποιες στήλες του φύλλου, σε κάθε σελίδα που θα εκτυπωθεί. Για να το πετύχω αυτό, κάνω κλικ στο κουμπί

σύμπτυξης του παραθύρου κοι βρίσκεται στα δεξιά του πλαισίου Rows to repeat at top (για επανάληψη γραμμών στο επάνω μέρος) ή Columns to repeat at left (για επανάληψη στηλών στο αριστερό μέρος). Ακολούθως επιλέγω με το ποντίκι τις γραμμές (ή τις στήλες) που θέλω να επαναλαμβάνονται σε κάθε σελίδα και τέλος κάνω κλικ στο κουμπί

ανάπτυξης του παραθύρου 🔤 για να επανέλθει το πλαίσιο διαλόγου Page Setup. Για να δω το αποτέλεσμα, κάνω κλικ στο κουμπί Print Preview.

Στην καρτέλα του Page και στην περιοχή Scaling αλλάζω την κλίμακα έτσι ώστε τα περιεχόμενα του φύλλου να χωράνε (συνήθως) σε μία σελίδα. Μπορώ να αλλάξω το ποσοστό σε σχέση με το πραγματικό μέγεθος (Adjust to), ή να τοποθετήσω όλα τα στοιχεία σε μία σελίδα (Fit to <u>1</u> page(s) wide by <u>1</u>). (Σημείωση: μπορώ επίσης να καθορίσω διαφορετικούς αριθμούς στο Fit to, ανάλογα με το πόσες σελίδες θέλω να καταλαμβάνει το φύλλο κατά πλάτος και κατά ύψος.)

### Συνοπτικές Σημειώσεις στο MS Excel 2010 Αποθήκευση με Διαφορετικό Τύπο Αρχείου: File→Save As και στο Save as type

**Excel** περιέχει όλα όσα χρειάζεστε για να δουλέψετε με το βιβλίο εργασίας σας. Η Βασική Οθόνη (Microsoft Excel 2010) Όνομα Λογιστικού Φύλλου (Workbook) Γραμμή Μενού (Menu Bar) Γραμμή Τίτλου (Title Bar) or the los ..... Called 11 III III II- I Σ AutoSum \* 🦅 🦓 Κορδέλα BIU D. A. A. = = = # # # (Ribbon) Ενεργό Κελί Γραμμή Τύπων (Formula Bar) Επικεφαλίδα Στήλης (Active Cell) (Column Header) Κάθετος Ράβδος Κύλισης Επικεφαλίδα Γραμμής (Row Header) Οριζόντια Ράβδος Κύλισης Καρτέλες Φύλλων Εργασίας (Morksheets) Γραμμή Κατάστασης (Status Bar) Chaat? /91

Μετακίνηση ένα κελί πάνω

Μετακίνηση ένα κελί κάτω

Μετακίνηση ένα κελί δεξιά

Μετακίνηση ένα κελί αριστερά

Μετακίνηση στη στήλη «Α» της τρέχουσας γραμμής

Μετακίνηση μία οθόνη πάνω

Μετακίνηση μία οθόνη κάτω

Μετακίνηση στο κελί «A1»

Μετακίνηση ένα κελί κάτω

επιλέχω τον επιθυμητό τύπο αρχείου (π.χ. ιστοσελίδα – Webpage ή πρότυπο

Αλλανή Ιδιοτήτων Αρχείου (π.χ. προσθήκη τίτλου ή συντάκτη): File→Info και κάνω

Όταν ξεκινάτε το Microsoft Excel, ανοίνει το παράθυρο του προγράμματος με ένα κενό βιβλίο ερνασίας έτοιμο να το χρησιμοποιήσετε. Το παράθυρο του Microsoft

Properties \*

#### 57. Πληκτρολόγιο (Keyboard):

- Αριστερό βέλος ← Μετακίνηση ένα κελί αριστερά Μετακίνηση ένα κελί δεξιά
- Δεξιό βέλος →

εννράφου - Excel Template).

Το παράθυρο του Microsoft Excel 2010

κλικ στο κουμπί Properties.

- Πάνω βέλος ↑
- Κάτω βέλος ↓
- TAB

54.

55

56.

- SHIFT + TAB
- PGUP
- PGDN
- HOME
- CTRL + HOME .
- ENTER

#### Ποντίκι (Mouse): 58.

Με το ποντίκι, μπορείτε να μετακινηθείτε σε:

- άλλο κελί.
- άλλο τμήμα ενός φύλλου εργασίας.
- άλλο φύλλο εργασίας.

Ανακτήθηκε από : https://elearning.ekdd.gr/plugi nfile.php/51613/mod resourc e/content/1/Excel%20Notes% 202010.pdf